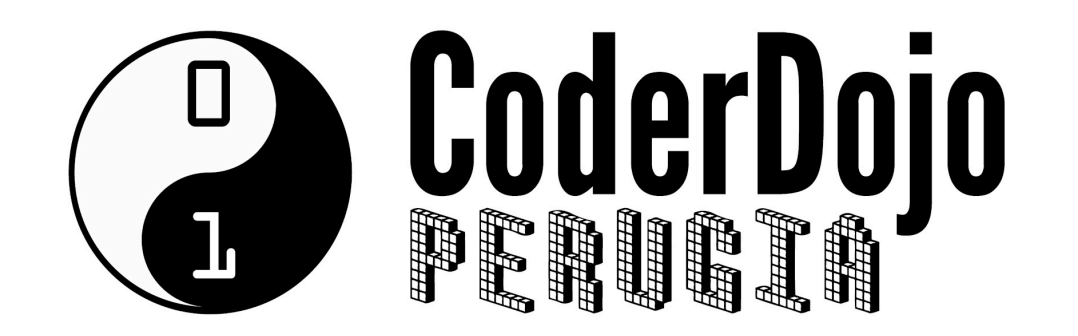

### Controllo remoto del computer

Per supportare a distanza ninja e samurai...

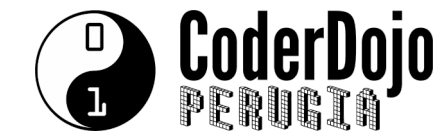

#### TEAMVIEWER

• Apriamo il sito TEAMVIEWER, scarichiamo e installiamo il programma.

# teamviewer.com

- TEAMVIEWER serve a prendere controllo remoto del computer del ninja/samurai per aiutarlo in caso di necessità, operando sul computer proprio come se si fosse lì con lei/lui.
- Per accedere è necessario fornire al mentor sia il numero IL TUO ID (che è univoco e non cambia mai) sia la PASSWORD\*.

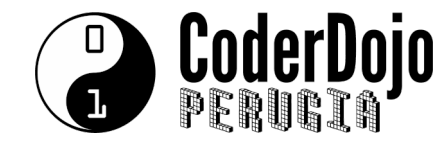

#### \*Nota sulla PASSWORD di Teamviewer

- La password di teamviewer è una «one time password» che viene generata ogni volta che si lancia Teamviewer.
- Senza la password (e senza che Teamviewer sia aperto volontariamente da qualcuno) non sarà possibile accedere al computer.
- Quindi per poter accedere da remoto al computer è necessario che:
  - Teamviewer sia stato lanciato
  - L'interlocutore remoto conosca IL TUO ID
  - L'interlocutore remoto riceva la «one time password».
- Lo scriviamo perché a volte ci viene chiesto «ma voi potreste accedere al computer anche dopo?». La risposta è: «NO».

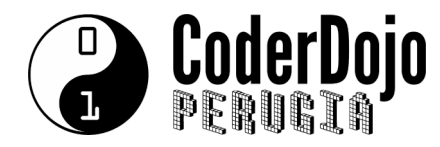

## Istruzioni visive per l'installazione di Teamviewer

ATTENZIONE

L'installazione su Mac potrebbe essere leggermente diversa. Non scoraggiatevi. <sup>(C)</sup>

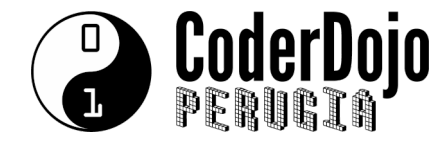

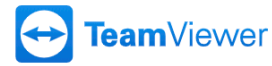

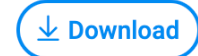

Società

Abbonati Subito >

Andate sul sito <u>www.teamviewer.com</u>

> Cliccate sul pulsante «Download gratuito»

## Il nuovo standard per il controllo e supporto remoto.

La soluzione locder nel settore per l'accesso remoto: controlla computer, fornisci as istenza o collabora online a distanza con un unico software: per il tuo uso personale è totalmente gratuito!

Download gratuito per privati

Politica sulla privacy

Maggiori informazioni su Tear Viewer

Scopri i prezzi per aziende

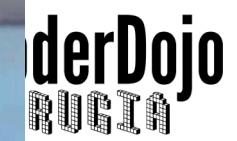

Il vostro browser vi chiederà (se è impostato per chiederlo) dove salvare il file del programma.

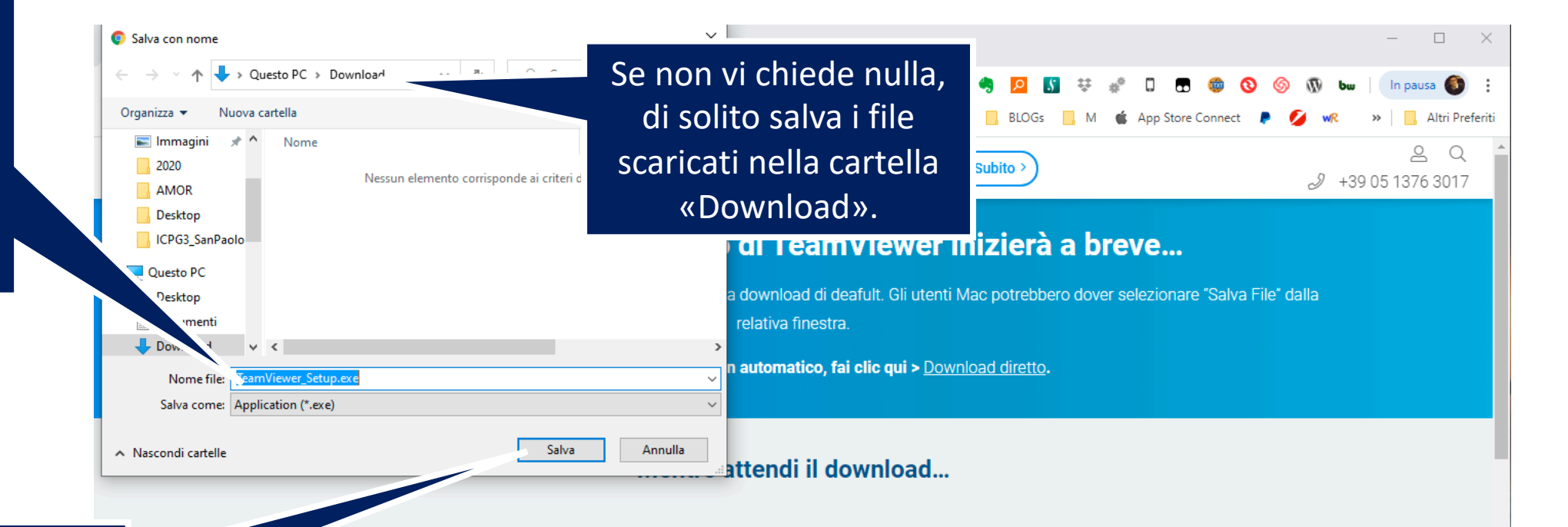

Cliccando su SALVA inizierà il dowload.

Lavori per un'impresa con più di 1000 dipendenti?

Scopri il nuovo standard mondiale per la Connettività Remota Enterprise ed un nuovo livello di sicurezza integrata ai sistemi della tua impresa con la **piattaforma SaaS TeamViewer Tensor™**. Hai già provato la app per la realtà aumentata Pilot?

**TeamViewer Pilot** è ora **gratuito per uso personale**! Scarica la app, guarda attraverso la fotocamera del tuo interlocutore, e supportalo ovunque egli sia, in qualsaisi momento, ed in tempo reale.

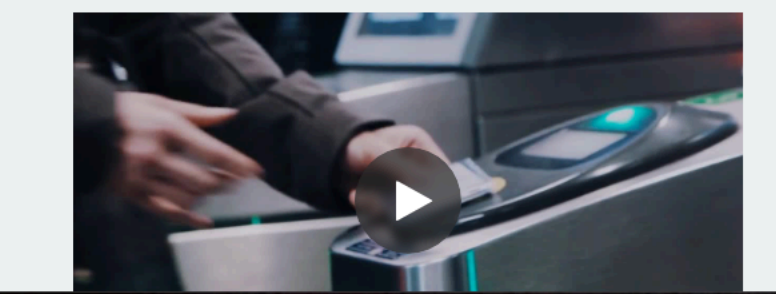

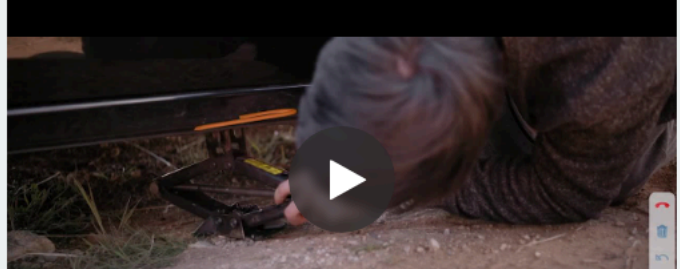

Queste note sono scritte considerando il funzionamento del browser GOOGLE CHROME

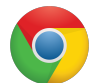

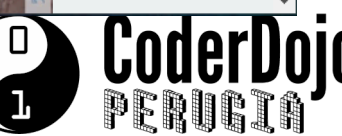

Una volta terminato il download (ve ne accorgete perché non c'è più il *cerchiolino* che gira intorno all'icona di TeamViewer) cliccate sul pulsante a destra del nome del file (quello che sembra un accento circonflesso – o frecciolina verso l'alto)

dipendenti?

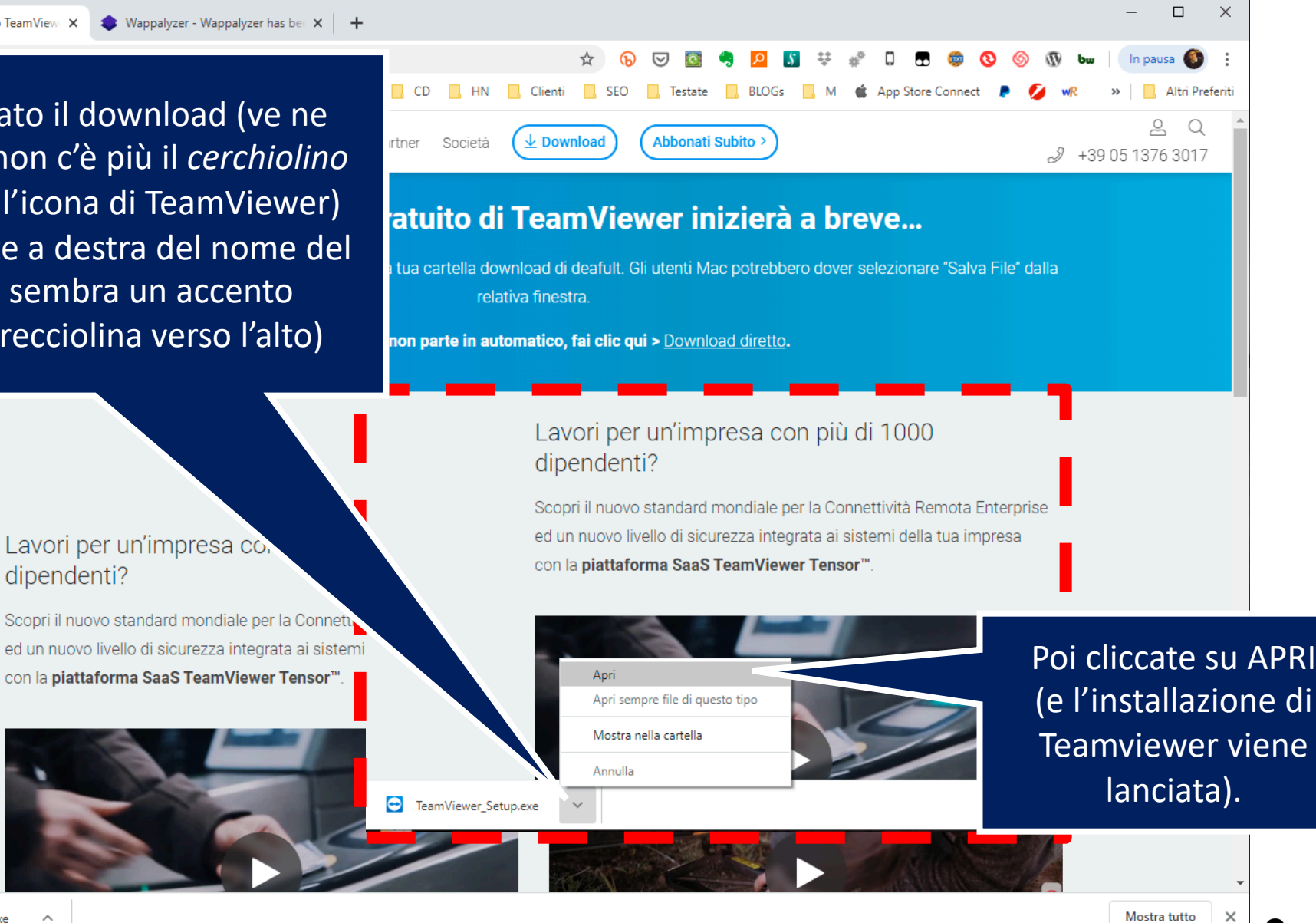

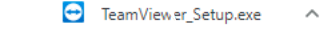

Ecco qui sotto il

download in corso.

Queste note sono scritte considerando il funzionamento del browser GOOGLE CHROME

Installazione di TeamViewer Х  $\odot$ Nella finestra di installazione di Benvenuti in TeamViewer  $\Leftrightarrow$ Teamviewer dobbiamo impostare due Supporto remoto, accesso al proprio computer, riunioni, presentazioni cose: 1. Selezionare INSTALLA eri continuare? 2. Selezionare PER SCOPI PRIVATI Installa comare per controllare in seguito guesto computer da remoto Avviare soltanto Scopi privati vuol dire Come viene utilizzato TeamViewer? che non siamo un'azienda. 🔘 per scopi privati / non commerciali 2 Al termine clicchiamo su ACCETTO - FINE Mostra impostazioni avanzate Contratto di licenza: premendo il pulsante "Accetto", Lei accetta mini Accetto - fine del contratto di licenza.

Quando vedremo d nella

Quando l'installazione sarà terminata, vedremo comparire l'icona di TeamViewer nella barra delle applicazioni. Appena lanciamo l'installazione, il programma ci chiede se vogliamo consentire alla APP di apportare modifiche al computer. Dobbiamo cliccare su SI.

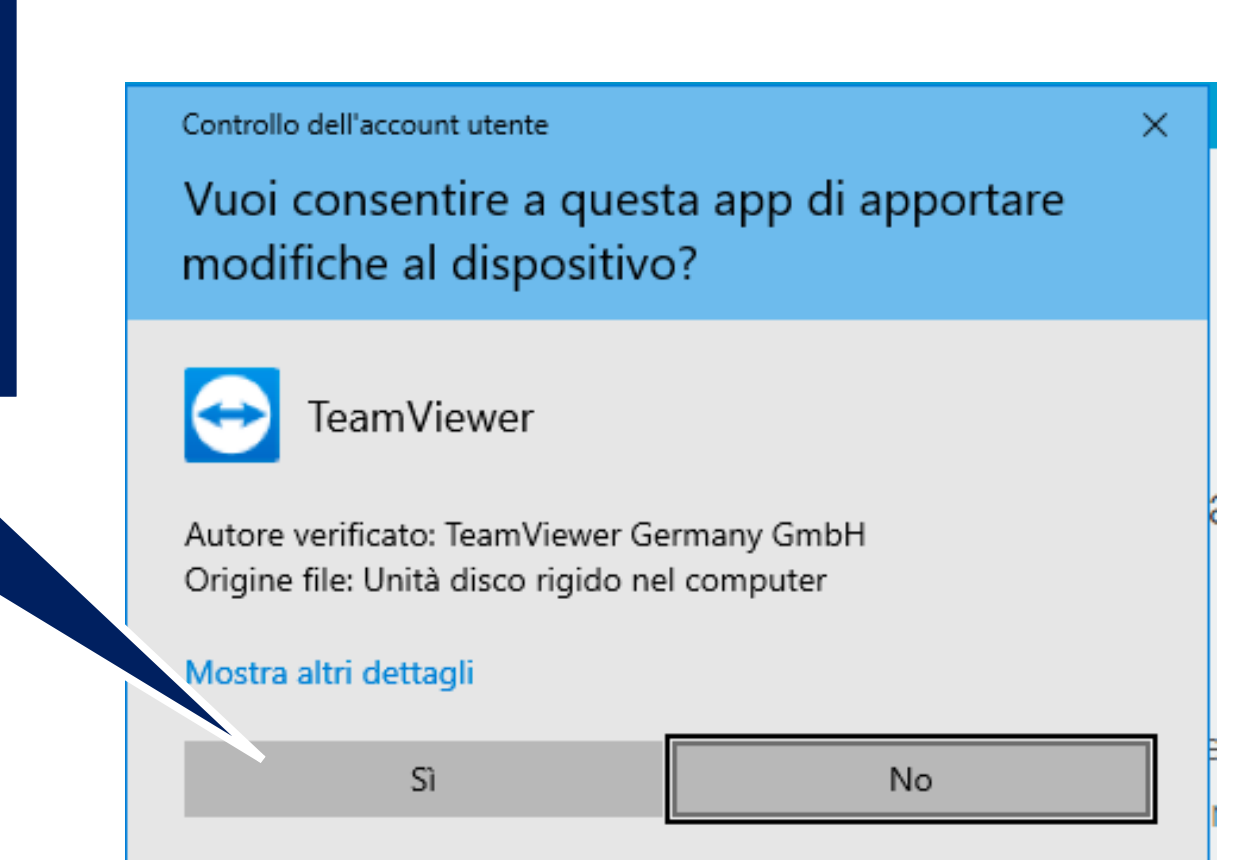

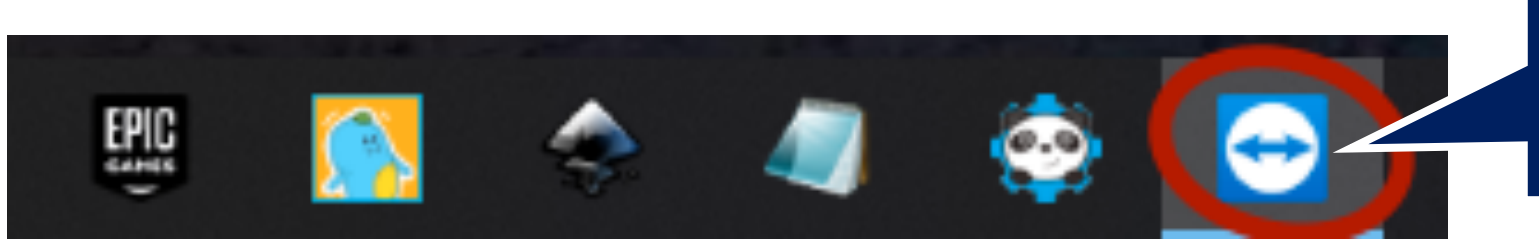

Quando l'installazione sarà terminata, sulla barra di Windows vedremo l'icona di Teamviewer già attiva (perché teamviewer sarà effettivamente già aperto, pronto a funzionare.)

8 5.88

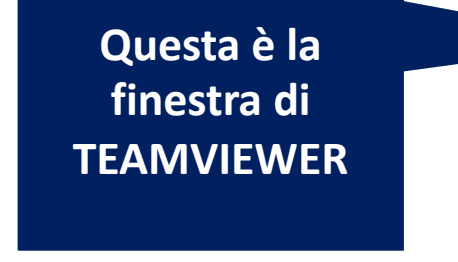

«IL TUO ID» è il numero identificativo di questa installazione di Teamviewer e non cambierà.
Si tratta del numero da fornire al nostro interlocutore remoto affinché possa collegarsi con il nostro computer.

- 🔼 TeamViewer

**«Password»** è una one time password, valida solo per questa sessione. Ovvero: ogni volta che apro Teamviewer e faccio usare a un interlocutore la password, quando chiudo la sessione di collegamento questa viene sostituita da una nuova password, sempre

diversa.

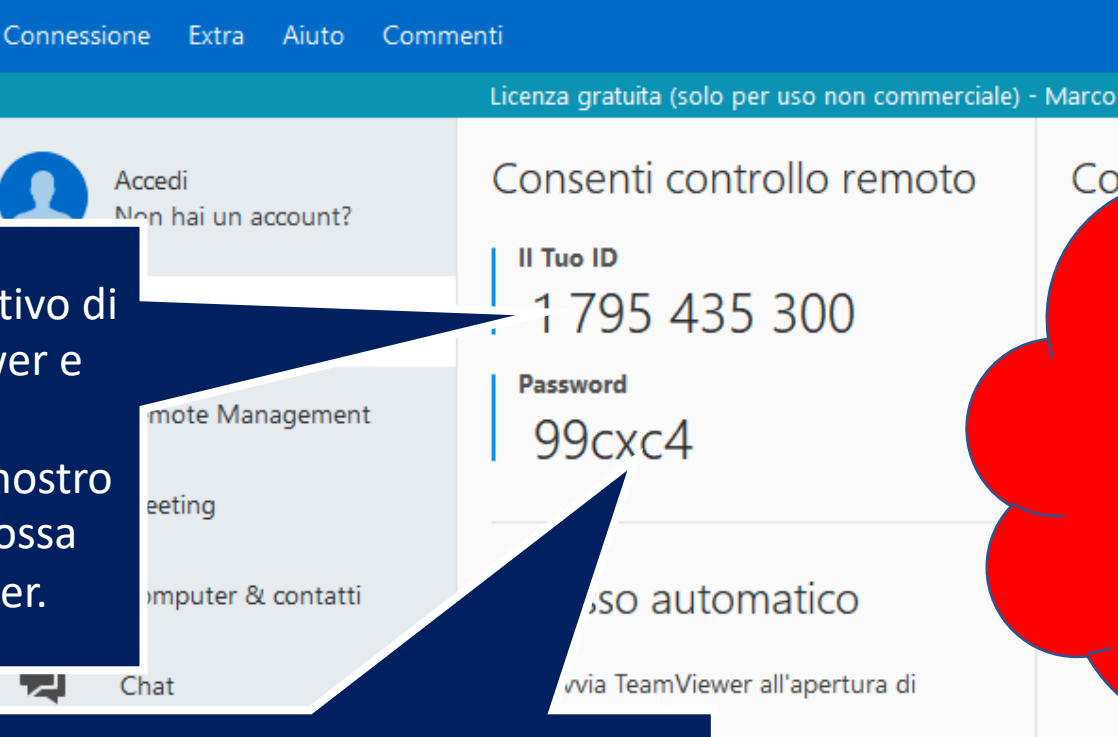

so facile

essione (connessione sicura)

MMM... interessante... questo significa che se non ho aperto Teamviewer e/o se non ho comunicato la password, nessuno può accedere al mio computer. **Ora mi sento più sicuro!** 

Inserisci ID interlocu

Controlla (

↔ Connetti

 $\times$